## **CUTI REHAT BAKAL PESARA**

**MODUL PENGURUSAN SARAAN FAEDAH DAN GANJARAN** 

## SELENGGARA DATA SEJARAH CUTI (MEMASUKKAN TARIKH CUTI DAN JENIS CUTI REHAT MENGIKUT TAHUN)

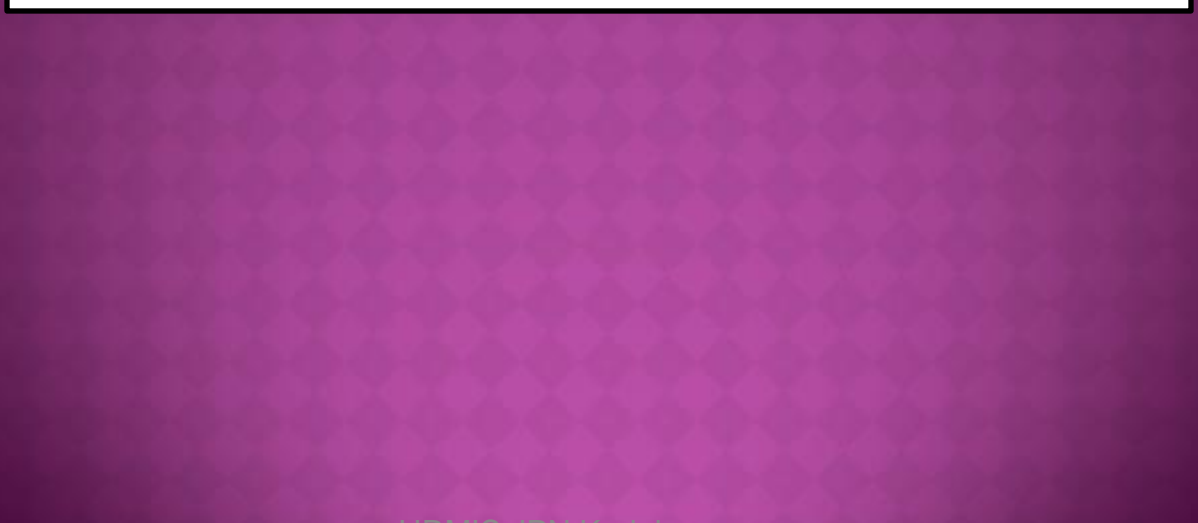

| ← → C ↑ https://hrmis2.eghrmis.gov.my/HRMISNET/Common/Main/Default.aspx?id=1209        |                                        |   |                      |                                          |  |  |  |  |  |
|----------------------------------------------------------------------------------------|----------------------------------------|---|----------------------|------------------------------------------|--|--|--|--|--|
|                                                                                        | Pengurusan Saraan, Faedah dan Ganjaran | > | Pengurusan Cuti      | Maklumat Sejarah Cuti                    |  |  |  |  |  |
| FUNGSI                                                                                 | Pengurusan Prestasi                    | > | Pengurusan Perubatan | > Maklumat GCR                           |  |  |  |  |  |
|                                                                                        | Rekod Peribadi (Harta)                 | > |                      | Selamat Datang ke                        |  |  |  |  |  |
|                                                                                        | Penamatan Perkhidmatan                 |   |                      |                                          |  |  |  |  |  |
|                                                                                        |                                        |   |                      | DATA SEJAKAN                             |  |  |  |  |  |
|                                                                                        |                                        |   |                      |                                          |  |  |  |  |  |
|                                                                                        |                                        |   |                      |                                          |  |  |  |  |  |
| KLIK <u>FUNGSI</u> – <u>PENGURUSAN SARAAN, FAEDAH DAN GANJARAN – PENGURUSAN CUTI</u> - |                                        |   |                      |                                          |  |  |  |  |  |
| MAKLUMAT SEJARAH CUTI                                                                  |                                        |   |                      |                                          |  |  |  |  |  |
| PETI<br>PESANAN                                                                        |                                        |   |                      |                                          |  |  |  |  |  |
|                                                                                        |                                        |   |                      |                                          |  |  |  |  |  |
| KELUAR                                                                                 |                                        |   |                      |                                          |  |  |  |  |  |
|                                                                                        |                                        |   |                      |                                          |  |  |  |  |  |
|                                                                                        |                                        |   |                      | Sesuai dilayari dengan 1024 X 768 piksel |  |  |  |  |  |
|                                                                                        |                                        |   |                      |                                          |  |  |  |  |  |
|                                                                                        |                                        |   |                      |                                          |  |  |  |  |  |

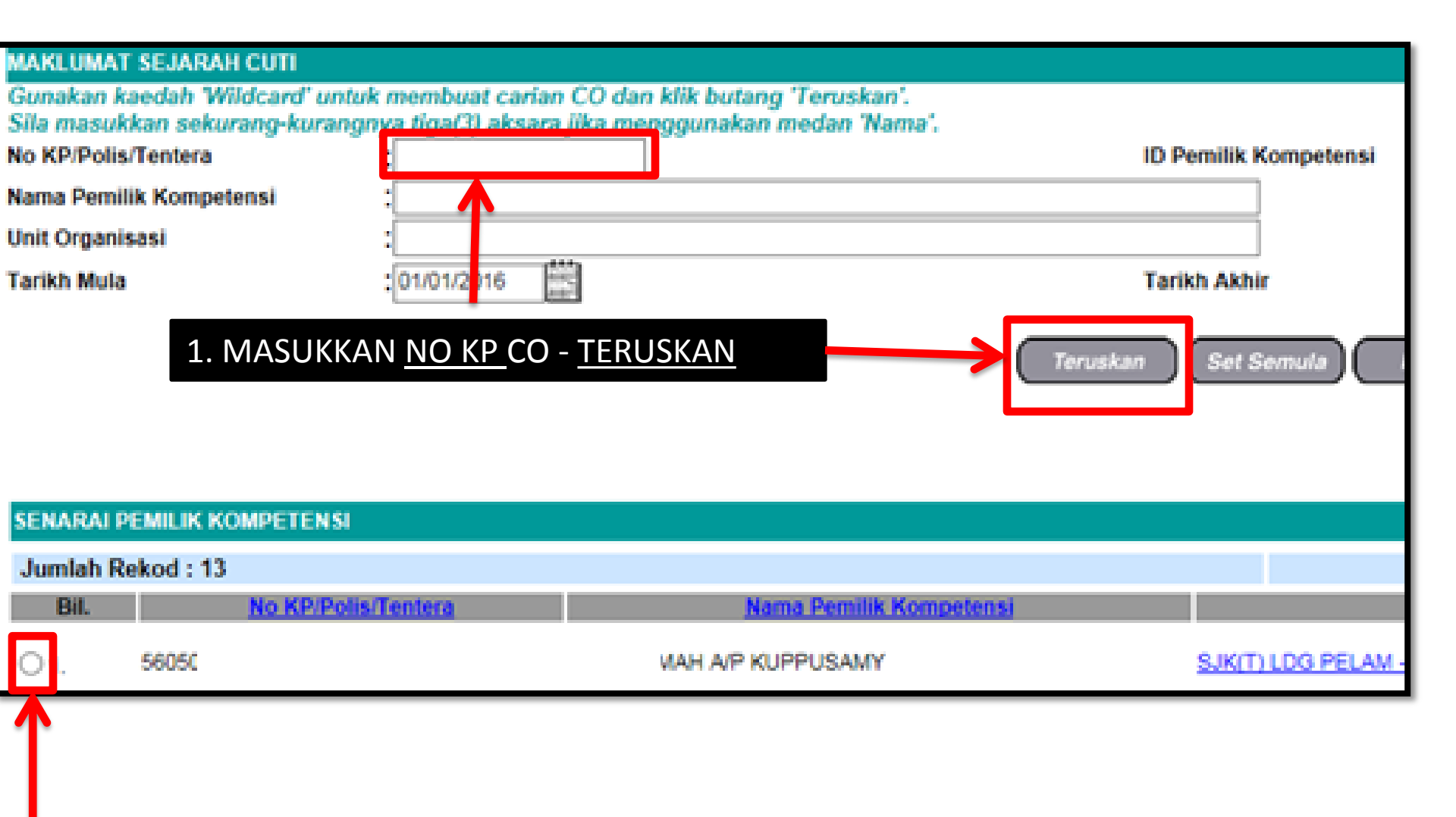

## 2. KLIK RADIO BUTTON

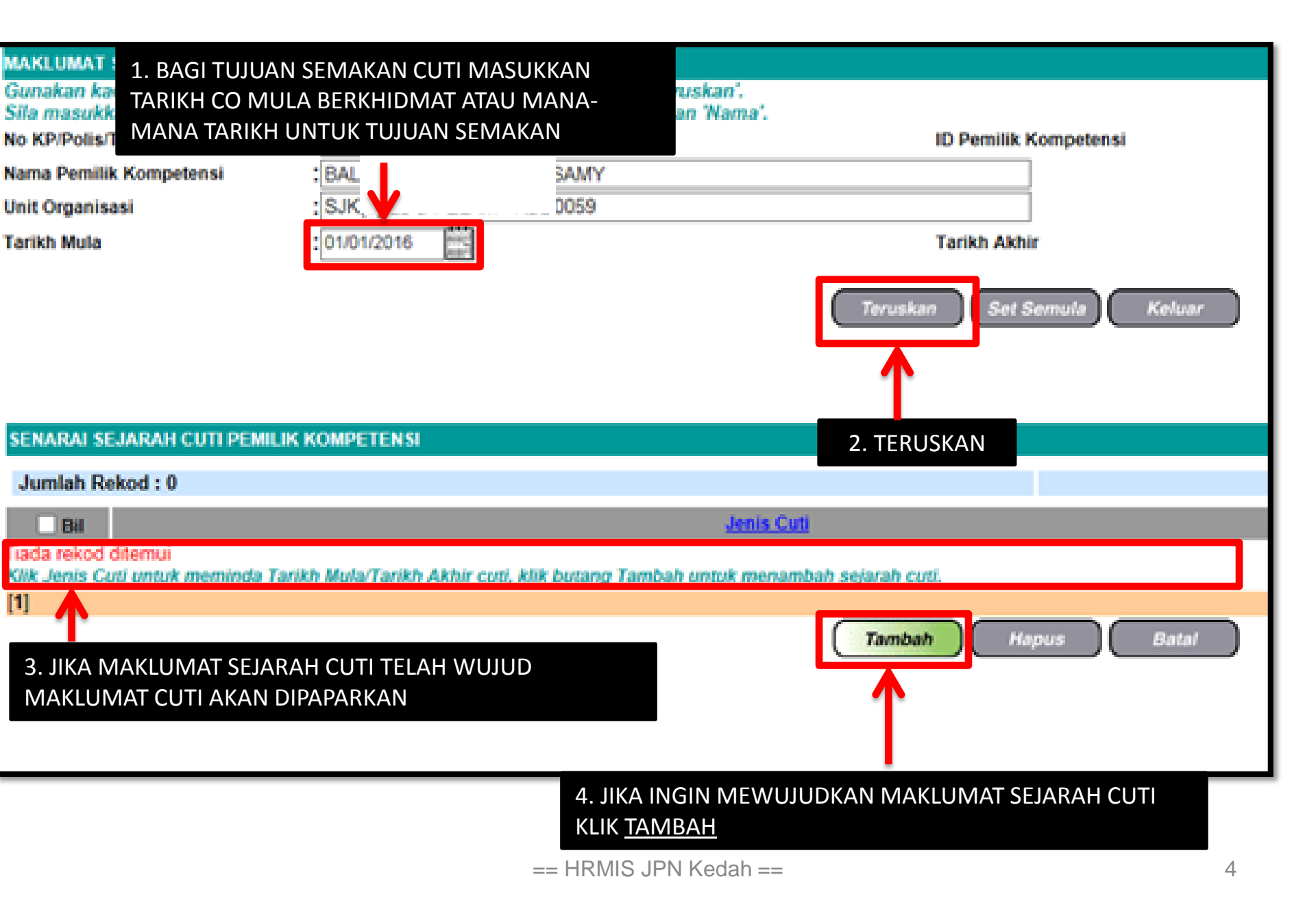

| AKLUMAT SEJARAH CUTI - Internet Explorer                                                                                                    |                                                       |                                                                                                    |                 |                        |  |  |  |  |
|----------------------------------------------------------------------------------------------------|-------------------------------------------------------|----------------------------------------------------------------------------------------------------|-----------------|------------------------|--|--|--|--|
| 🙆 https://10.21.153.8/HRMIS/BM/RBR/LV/50605020NewLvHistory.asp?ejsftvæ=187631419119æ&otefmjgæ=FWJMTJNSICE=OTEFMJGæ&exQsutæ= 😵 Certificate error |                                                       |                                                                                                    |                 |                        |  |  |  |  |
| MAKLUMAT SEJARAH CUTI                                                                                                    |                                                       |                                                                                                    |                 |                        |  |  |  |  |
| Wandaton                                                                                                    |                                                       |                                                                                                    |                 |                        |  |  |  |  |
| Tahun                                                                                                    | * :   1988                                            |                                                                                                    |                 |                        |  |  |  |  |
| Bil                                                                                                    | Jenis Cuti                                            | Tarikh Mula Cu                                                                                                    | Tarikh Akhir Cu | Jumlah Hari<br>Bercuti |  |  |  |  |
|                                                                                                    |                                                       |                                                                                                    |                 |                        |  |  |  |  |
| 1                                                                                                    | Cuti Rehat 🗸                                          | 08/03/1988                                                                                                    | 08/03/1988      |                        |  |  |  |  |
| 2                                                                                                    |                                                       | (#**)                                                                                                    | (###)           |                        |  |  |  |  |
| 2                                                                                                    | 1. MAKLUMAT SEJARAH CUTI (MAKLUMAT HANYA BOLE         | EH DIISI JIKA TE                                                                                                    | LAH             |                        |  |  |  |  |
| 3                                                                                                    | MELENGKAPKAN MAKLUMAT GCR                             |                                                                                                    |                 |                        |  |  |  |  |
|                                                                                                    | 2. ISIKAN MEDAN BERDASARKAN REKOD DARI BUKU REK       | OD PERKHIDM                                                                                                    | ATAN CO         |                        |  |  |  |  |
| 4                                                                                                    |                                                       |                                                                                                    |                 |                        |  |  |  |  |
|                                                                                                    |                                                       |                                                                                                    |                 |                        |  |  |  |  |
| 5                                                                                                    |                                                       |                                                                                                    |                 |                        |  |  |  |  |
|                                                                                                    | JUMLAH HARI BERCUTI (MEDAN BOLEH DIISI SECARA MANUAL) |                                                                                                    |                 |                        |  |  |  |  |
|                                                                                                    |                                                       |                                                                                                    |                 |                        |  |  |  |  |
| 7                                                                                                    | Cuti Rebat                                            | AHH                                                                                                    |                 |                        |  |  |  |  |
| 1                                                                                                    |                                                       |                                                                                                    |                 |                        |  |  |  |  |
| 8                                                                                                    | Cuti Rehat 🗸                                          | Addition of the second second s |                 |                        |  |  |  |  |
| 2 1                                                                                                    |                                                       | L. Contra                                                                                                    |                 | ~                      |  |  |  |  |
|                                                                                                    |                                                       |                                                                                                    |                 |                        |  |  |  |  |
| SIMPAN                                                                                                    |                                                       |                                                                                                    |                 |                        |  |  |  |  |
|                                                                                                    |                                                       |                                                                                                    |                 | € 100% <del>×</del> "  |  |  |  |  |
|                                                                                                    |                                                       |                                                                                                    |                 | - 111                  |  |  |  |  |

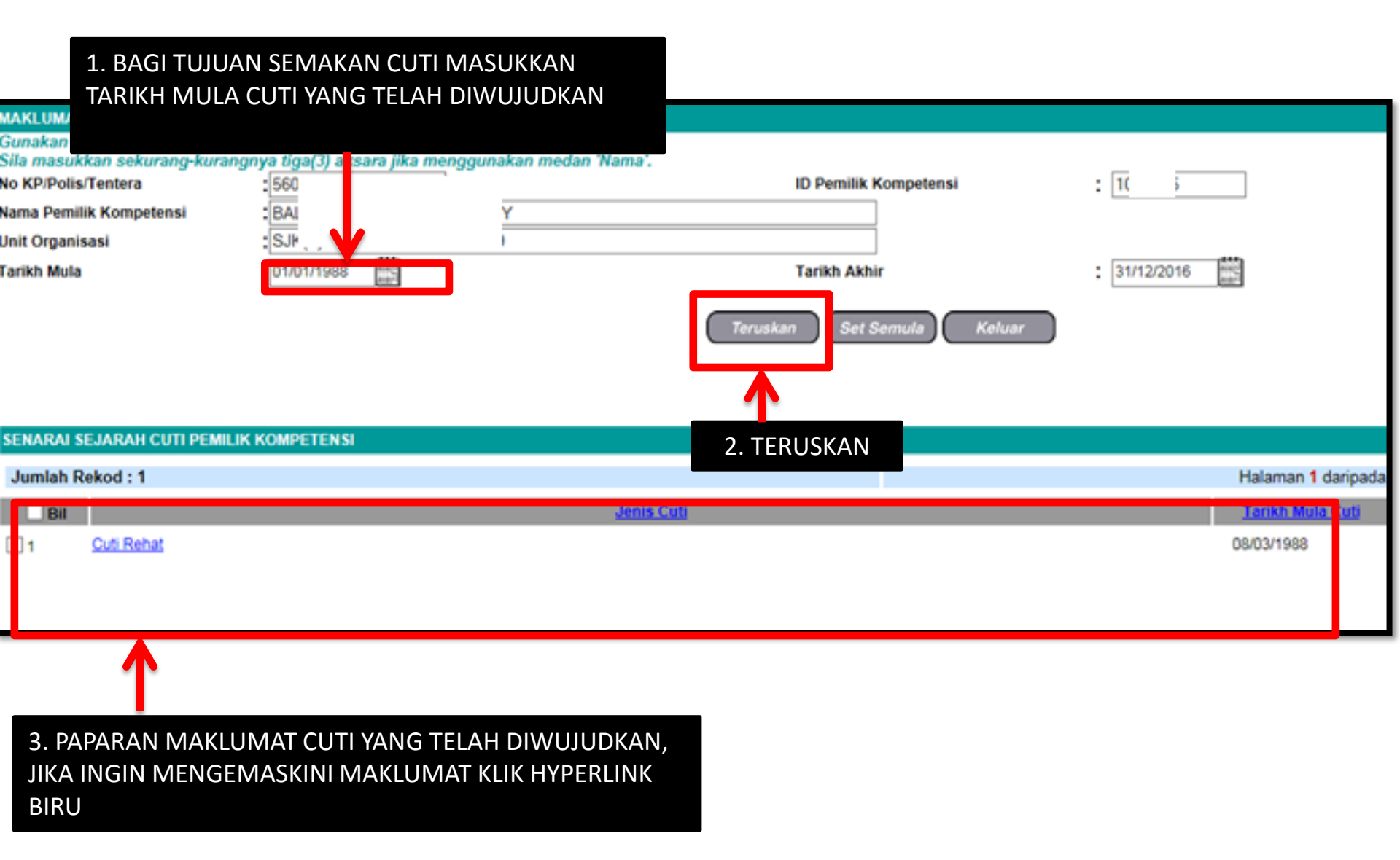